| A /1                                                                              |                                                                                                    | FAQ on WinCE PAC                                                                                                    |                                                                                                    | No.                                 | 1-004-11                |
|-----------------------------------------------------------------------------------|----------------------------------------------------------------------------------------------------|----------------------------------------------------------------------------------------------------|----------------------------------------------------------------------------------------------------|-------------------------------------|-------------------------|
| Author                                                                            | Tunglu_Yu Version                                                                                                    | 1.0.0 Date                                                                                                    | 2018/10/28                                                                                                    | Page                                | 1/5                     |
|                                                                                   |                                                                                                    |                                                                                                    |                                                                                                    |                                     |                         |
| low to se                                                                         | et up a Penmount s                                                                                                    | serial touch p                                                                                                    | anel with i                                                                                                    | -811xiv                             | v module                |
|                                                                                   |                                                                                                    |                                                                                                    |                                                                                                    | ••••                                |                         |
|                                                                                   |                                                                                                    |                                                                                                    |                                                                                                    |                                     |                         |
| Applies to:                                                                       |                                                                                                    |                                                                                                    |                                                                                                    |                                     |                         |
|                                                                                   | Platform                                                                                                    | OS Version                                                                                                    | PAC U                                                                                                    | tility Versi                        | on                      |
|                                                                                   | WinPAC                                                                                                    | All Versions                                                                                                    | All                                                                                                    | Versions                            |                         |
|                                                                                   |                                                                                                    |                                                                                                    |                                                                                                    |                                     |                         |
|                                                                                   |                                                                                                    |                                                                                                    |                                                                                                    |                                     |                         |
|                                                                                   |                                                                                                    |                                                                                                    |                                                                                                    |                                     |                         |
|                                                                                   |                                                                                                    |                                                                                                    | <b>DOOOOO</b>                                                                                                    |                                     |                         |
| Inly I-811xw s                                                                    | series (I-8114IVV/I-8142VV/I-                                                                                             | 8142IW) provide the                                                                                                    | RS232 port wr                                                                                                    | nich can b                          | e connected             |
| lith the Penm                                                                     | ount serial touch panel.                                                                                                  | rial parta an i 911                                                                                                    | 0 ; 0111 ; 0111                                                                                                    | <b>с</b> ;                          |                         |
| cerer to the w                                                                    | 1-007-01_now_to_label_se                                                                                                  | enal_ports_on_i-811.                                                                                                    | 2_1-8114_1-8142                                                                                                    | 2_1-                                |                         |
| 144_with_CC                                                                       | http://www.english.pdi                                                                                                    |                                                                                                    |                                                                                                    |                                     |                         |
|                                                                                   |                                                                                                    |                                                                                                    |                                                                                                    |                                     |                         |
| ips & war                                                                         | nings                                                                                                    |                                                                                                    |                                                                                                    |                                     |                         |
|                                                                                   | ~                                                                                                    |                                                                                                    |                                                                                                    |                                     |                         |
|                                                                                   |                                                                                                    |                                                                                                    |                                                                                                    |                                     |                         |
|                                                                                   |                                                                                                    |                                                                                                    |                                                                                                    |                                     |                         |
| All Seri                                                                          | al COM Ports of i-8114xW                                                                                                  | for WP-8000 are sta                                                                                                    | ndard male RS                                                                                                    | - <mark>2</mark> 32 CON             | I Ports.                |
| All Seri                                                                          | al COM Ports of i-8114xW                                                                                                  | for WP-8000 are sta                                                                                                    | ndard male RS                                                                                                    | -232 CON                            | 1 Ports.                |
| All Seri                                                                          | al COM Ports of i-8114xW                                                                                                  | for WP-8000 are sta                                                                                                    | indard male RS                                                                                                    | -232 CON                            | 1 Ports.                |
| All Seri                                                                          | al COM Ports of i-8114xW<br>W COM port number assig                                                                       | for WP-8000 are sta<br>ned by OS set by W                                                                                                    | ndard male RS                                                                                                    | -232 CON                            | 1 Ports.<br>s following |
| All Seri                                                                          | al COM Ports of i-8114xW<br>W COM port number assig                                                                       | for WP-8000 are stan                                                                                                    | indard male RS                                                                                                    | -232 CON<br>he table a              | 1 Ports.<br>s following |
| All Seria                                                                         | al COM Ports of i-8114xW<br>W COM port number assig                                                                       | for WP-8000 are stan                                                                                                    | indard male RS                                                                                                    | -232 CON<br>he table a<br>efinition | 1 Ports.<br>s following |
| All Seria<br>All Seria<br>i-8114x<br>Slot<br>0                                    | al COM Ports of i-8114xW<br>W COM port number assig<br>Module<br>i-8114W/i-8114iw                                         | for WP-8000 are stand<br>ned by OS set by W<br>Port                                                                                                    | indard male RS                                                                                                    | -232 CON<br>he table a              | I Ports.<br>s following |
| All Seria<br>All Seria<br>i-8114x<br>Slot<br>0                                    | al COM Ports of i-8114xW<br>W COM port number assig<br>Module<br>i-8114W/i-8114iw                                         | for WP-8000 are stand<br>ned by OS set by W<br>Port                                                                                                    | indard male RS                                                                                                    | -232 COM                            | 1 Ports.<br>s following |
| All Seria<br>All Seria<br>i-8114x<br>Slot<br>0                                    | al COM Ports of i-8114xW<br>W COM port number assig<br>Module<br>i-8114W/i-8114iw                                         | for WP-8000 are stand<br>ned by OS set by W<br>Port<br>1<br>2<br>3<br>4                                                                                                    | indard male RS                                                                                                    | -232 CON<br>he table a              | 1 Ports.<br>s following |
| All Seria<br>All Seria<br>i-8114x<br>Slot<br>0                                    | al COM Ports of i-8114xW<br>W COM port number assig<br>Module<br>i-8114W/i-8114iw                                         | for WP-8000 are stand<br>ned by OS set by W<br>Port<br>1<br>2<br>3<br>4                                                                                                    | indard male RS                                                                                                    | -232 CON<br>he table a              | 1 Ports.<br>s following |
| All Seria<br>i-8114x<br>Slot<br>0<br>1                                            | al COM Ports of i-8114xW<br>W COM port number assig<br>Module<br>i-8114W/i-8114iw<br>i-8114W/i-8114iw                     | for WP-8000 are stand<br>ned by OS set by W<br>Port<br>1<br>2<br>3<br>4<br>1<br>2                                                                                                    | indard male RS<br>inPAC utility, T<br>COM port de<br>COM6<br>COM7<br>COM8<br>COM9<br>COM10                                                                                                  | -232 CON<br>he table a              | 1 Ports.<br>s following |
| All Seria      i-8114x      Slot      0                                           | al COM Ports of i-8114xW<br>W COM port number assig<br>Module<br>i-8114W/i-8114iw<br>i-8114W/i-8114iw                     | for WP-8000 are stand<br>ned by OS set by W<br>Port<br>1<br>2<br>3<br>4<br>1<br>2<br>3                                                                                                    | indard male RS<br>inPAC utility, T<br>COM port de<br>COM6<br>COM7<br>COM8<br>COM9<br>COM9<br>COM10<br>COM11                                                                                 | -232 CON<br>he table a              | 1 Ports.<br>s following |
| All Seria      i-8114x      Slot      0      1                                    | al COM Ports of i-8114xW<br>W COM port number assig<br>Module<br>i-8114W/i-8114iw<br>i-8114W/i-8114iw                     | for WP-8000 are stand<br>ned by OS set by W<br>Port<br>1<br>2<br>3<br>4<br>1<br>2<br>3<br>4<br>4<br>4<br>4<br>4<br>4<br>4                                                                                                    | indard male RS<br>inPAC utility, T<br>COM port de<br>COM6<br>COM7<br>COM8<br>COM9<br>COM10<br>COM11<br>COM12<br>COM13                                                                       | -232 CON<br>he table a              | 1 Ports.<br>s following |
| All Seria         i-8114x         Slot         0         1         2              | al COM Ports of i-8114xW<br>W COM port number assig<br>Module<br>i-8114W/i-8114iw<br>i-8114W/i-8114iw                     | for WP-8000 are stand<br>ned by OS set by W<br>Port<br>1<br>2<br>3<br>4<br>1<br>2<br>3<br>4<br>1<br>2<br>3<br>4<br>1<br>2<br>3<br>4<br>1<br>2<br>3<br>4<br>1                                                                                                    | indard male RS<br>inPAC utility, T<br>COM port de<br>COM6<br>COM7<br>COM8<br>COM9<br>COM10<br>COM11<br>COM12<br>COM13<br>COM14                                                              | -232 CON<br>he table a              | 1 Ports.<br>s following |
| All Seria         i-8114x         Slot         0         1         2              | al COM Ports of i-8114xW<br>W COM port number assig<br>Module<br>i-8114W/i-8114iw<br>i-8114W/i-8114iw                     | for WP-8000 are stand<br>ned by OS set by W<br>Port<br>1<br>2<br>3<br>4<br>1<br>2<br>3<br>4<br>1<br>2<br>3<br>4<br>1<br>2<br>3<br>4<br>1<br>2<br>3<br>4<br>1<br>2<br>3<br>4<br>1<br>2<br>2<br>3<br>4<br>1<br>2<br>2<br>3<br>4<br>1<br>2<br>2<br>3<br>4<br>1<br>2<br>2<br>3<br>4<br>1<br>2<br>2<br>3<br>1<br>4<br>1<br>2<br>2<br>3<br>2<br>4<br>1<br>2<br>2<br>3<br>1<br>4<br>1<br>2<br>2<br>3<br>2<br>4<br>1<br>2<br>2<br>3<br>1<br>4<br>1<br>2<br>2<br>3<br>1<br>4<br>1<br>2<br>2<br>2<br>3<br>1<br>4<br>1<br>2<br>2<br>2<br>3<br>1<br>4<br>1<br>2<br>2<br>2<br>2<br>3<br>1<br>4<br>1<br>2<br>2<br>2<br>2<br>2<br>3<br>1<br>4<br>2<br>2<br>2<br>2<br>2<br>2<br>3<br>1<br>4<br>2<br>2<br>2<br>2<br>2<br>3<br>1<br>4<br>2<br>2<br>2<br>2<br>2<br>2<br>3<br>3<br>1<br>4<br>2<br>2<br>2<br>2<br>2<br>2<br>3<br>3<br>4<br>2<br>2<br>2<br>3<br>3<br>3<br>3<br>4<br>4<br>2<br>2<br>3<br>3<br>4<br>4<br>2<br>2<br>3<br>3<br>4<br>4<br>2<br>2<br>3<br>3<br>4<br>4<br>2<br>3<br>3<br>4<br>3<br>3<br>4<br>4<br>3<br>3<br>4<br>4<br>4<br>5<br>5<br>5<br>5<br>5<br>5<br>5<br>5                                                                                                    | indard male RS<br>inPAC utility, T<br>COM port de<br>COM6<br>COM7<br>COM8<br>COM9<br>COM10<br>COM10<br>COM11<br>COM12<br>COM13<br>COM14<br>COM15                                            | -232 CON<br>he table a              | I Ports.                |
| All Seria         i-8114x         Slot         0         1         2              | al COM Ports of i-8114xW<br>W COM port number assig<br>Module<br>i-8114W/i-8114iw<br>i-8114W/i-8114iw                     | for WP-8000 are stand<br>ned by OS set by W<br>Port<br>1<br>2<br>3<br>4<br>1<br>2<br>3<br>4<br>1<br>2<br>3<br>4<br>1<br>2<br>3<br>4<br>1<br>2<br>3<br>3<br>4<br>1<br>2<br>3<br>3<br>4<br>3<br>3<br>4<br>3<br>3<br>4<br>3<br>3<br>4<br>3<br>3<br>4<br>3<br>3<br>4<br>3<br>3<br>4<br>3<br>3<br>4<br>3<br>3<br>3<br>4<br>3<br>3<br>3<br>3<br>4<br>3<br>3<br>3<br>3<br>4<br>3<br>3<br>3<br>3<br>3<br>3<br>3<br>3<br>3<br>3<br>3<br>3<br>3<br>3<br>3<br>3<br>3<br>3<br>3<br>3                                                                                                    | indard male RS<br>inPAC utility, T<br>COM port de<br>COM6<br>COM7<br>COM8<br>COM9<br>COM10<br>COM11<br>COM11<br>COM12<br>COM13<br>COM14<br>COM15<br>COM16                                   | -232 CON                            | I Ports.                |
| All Seria         i-8114x         Slot         0         1         2              | al COM Ports of i-8114xW<br>W COM port number assig<br>Module<br>i-8114W/i-8114iw<br>i-8114W/i-8114iw                     | for WP-8000 are stand<br>ned by OS set by W<br>Port<br>1<br>2<br>3<br>4<br>1<br>2<br>3<br>4<br>1<br>2<br>3<br>4<br>1<br>2<br>3<br>4<br>1<br>2<br>3<br>4<br>4<br>1<br>2<br>3<br>4<br>4<br>1<br>2<br>3<br>4<br>4<br>1<br>2<br>3<br>4<br>4<br>1<br>2<br>3<br>4<br>4<br>1<br>2<br>3<br>4<br>4<br>4<br>1<br>2<br>3<br>4<br>4<br>4<br>4<br>4<br>4<br>4<br>4<br>4<br>4<br>4<br>4<br>4<br>4<br>4<br>4<br>4<br>4                                                                                                    | indard male RS<br>inPAC utility, T<br>COM port de<br>COM6<br>COM7<br>COM8<br>COM9<br>COM10<br>COM11<br>COM11<br>COM12<br>COM13<br>COM13<br>COM14<br>COM15<br>COM16<br>COM17                 | -232 CON                            | I Ports.                |
| All Seria         i-8114x         Slot         0         1         2              | al COM Ports of i-8114xW<br>W COM port number assig<br>Module<br>i-8114W/i-8114iw<br>i-8114W/i-8114iw                     | for WP-8000 are stand<br>ned by OS set by W<br>Port<br>1<br>2<br>3<br>4<br>1<br>2<br>3<br>4<br>1<br>2<br>3<br>4<br>1<br>2<br>3<br>4<br>4<br>1<br>2<br>3<br>4<br>4<br>4<br>1<br>2<br>3<br>4<br>4                                                                                                    | indard male RS<br>COM port de<br>COM6<br>COM7<br>COM8<br>COM9<br>COM10<br>COM11<br>COM12<br>COM13<br>COM13<br>COM14<br>COM15<br>COM16<br>COM17                                              | -232 CON                            | 1 Ports.<br>s following |
| All Seria         I-8114x         Slot         0         1         2            7 | al COM Ports of i-8114xW<br>W COM port number assig<br>Module<br>i-8114W/i-8114iw<br>i-8114W/i-8114iw<br>i-8114W/i-8114iw | for WP-8000 are stand<br>ned by OS set by W<br>Port 1 2 3 4 1 2 3 4 1 2 3 4 1 2 3 4 1 2 3 4 1 1 2 3 4 1 1 2 3 4 1 1 2 1 1 1 1 1 1 1 1 1 1 1 1 1 1 1 1                                                                                                    | indard male RS<br>COM port de<br>COM port de<br>COM6<br>COM7<br>COM8<br>COM9<br>COM10<br>COM11<br>COM11<br>COM12<br>COM13<br>COM14<br>COM15<br>COM15<br>COM16<br>COM17                      | -232 CON                            | I Ports.                |
| All Seria         I-8114x         Slot         0         1         2            7 | al COM Ports of i-8114xW<br>W COM port number assig<br>Module<br>i-8114W/i-8114iw<br>i-8114W/i-8114iw<br>i-8114W/i-8114iw | for WP-8000 are stand<br>ned by OS set by W<br>Port<br>1<br>2<br>3<br>4<br>1<br>2<br>3<br>4<br>1<br>2<br>3<br>4<br>1<br>2<br>3<br>4<br>4<br>1<br>2<br>3<br>4<br>4<br>1<br>2<br>3<br>4<br>4<br>1<br>2<br>3<br>4<br>4<br>1<br>2<br>3<br>4<br>4<br>1<br>2<br>3<br>4<br>4<br>1<br>2<br>3<br>3<br>4<br>4<br>1<br>2<br>3<br>3<br>4<br>4<br>1<br>2<br>3<br>3<br>4<br>4<br>1<br>2<br>3<br>3<br>4<br>4<br>1<br>2<br>3<br>3<br>4<br>4<br>1<br>2<br>3<br>3<br>4<br>4<br>1<br>2<br>3<br>3<br>4<br>4<br>1<br>2<br>3<br>3<br>4<br>4<br>1<br>2<br>3<br>3<br>4<br>4<br>1<br>2<br>2<br>3<br>3<br>4<br>4<br>1<br>2<br>3<br>3<br>4<br>4<br>1<br>2<br>2<br>3<br>3<br>4<br>4<br>1<br>2<br>3<br>3<br>4<br>4<br>1<br>1<br>2<br>2<br>3<br>3<br>4<br>4<br>1<br>1<br>2<br>2<br>3<br>3<br>4<br>4<br>1<br>1<br>2<br>2<br>3<br>3<br>4<br>4<br>1<br>1<br>2<br>2<br>3<br>3<br>4<br>4<br>1<br>2<br>3<br>3<br>4<br>4<br>1<br>1<br>2<br>2<br>3<br>3<br>4<br>4<br>1<br>1<br>2<br>2<br>3<br>3<br>1<br>4<br>1<br>1<br>2<br>2<br>3<br>1<br>1<br>1<br>2<br>1<br>1<br>1<br>1<br>2<br>1<br>1<br>1<br>1<br>1<br>1 | indard male RS<br>COM port de<br>COM port de<br>COM6<br>COM7<br>COM8<br>COM9<br>COM10<br>COM11<br>COM11<br>COM12<br>COM13<br>COM14<br>COM15<br>COM15<br>COM16<br>COM17                      | -232 CON                            | A Ports.                |
| All Seria         I-8114x         Slot         0         1         2            7 | al COM Ports of i-8114xW<br>W COM port number assig<br>Module<br>i-8114W/i-8114iw<br>i-8114W/i-8114iw<br>i-8114W/i-8114iw | for WP-8000 are stand<br>ned by OS set by W<br>Port 1 2 3 4 1 2 3 4 1 2 3 4 1 2 3 4 1 2 3 4 1 2 3 4 1 2 3 4 1 2 3 4 1 2 3 4 1 2 3 4 1 1 2 3 4 1 1 2 3 4 1 1 2 3 4 1 1 2 3 4 1 1 2 3 4 1 1 2 3 4 1 1 2 3 4 1 1 2 3 4 1 1 2 3 4 1 1 2 3 4 1 1 1 1 1 1 1 1 1 1 1 1 1 1 1 1 1 1                                                                                                    | indard male RS<br>COM port de<br>COM6<br>COM7<br>COM8<br>COM9<br>COM10<br>COM11<br>COM12<br>COM13<br>COM13<br>COM14<br>COM15<br>COM16<br>COM16<br>COM17<br>COM34<br>COM35<br>COM36          | -232 CON                            | I Ports.                |
| All Seria         I-8114x         Slot         0         1         2            7 | al COM Ports of i-8114xW<br>W COM port number assig<br>Module<br>i-8114W/i-8114iw<br>i-8114W/i-8114iw<br>i-8114W/i-8114iw | for WP-8000 are stand<br>ned by OS set by W<br>Port 1 2 3 4 1 2 3 4 1 2 3 4 1 2 3 4 1 2 3 4 1 2 3 4 1 2 3 4 1 2 3 4 4 1 1 2 3 4 4 1 1 2 3 4 4 4 4 4 4 4 4 4 4 4 4 4 4 4 4 4 4                                                                                                    | indard male RS<br>COM port de<br>COM6<br>COM7<br>COM8<br>COM9<br>COM10<br>COM11<br>COM12<br>COM13<br>COM13<br>COM14<br>COM15<br>COM16<br>COM16<br>COM17<br>COM34<br>COM35<br>COM36<br>COM37 | -232 CON                            | I Ports.                |

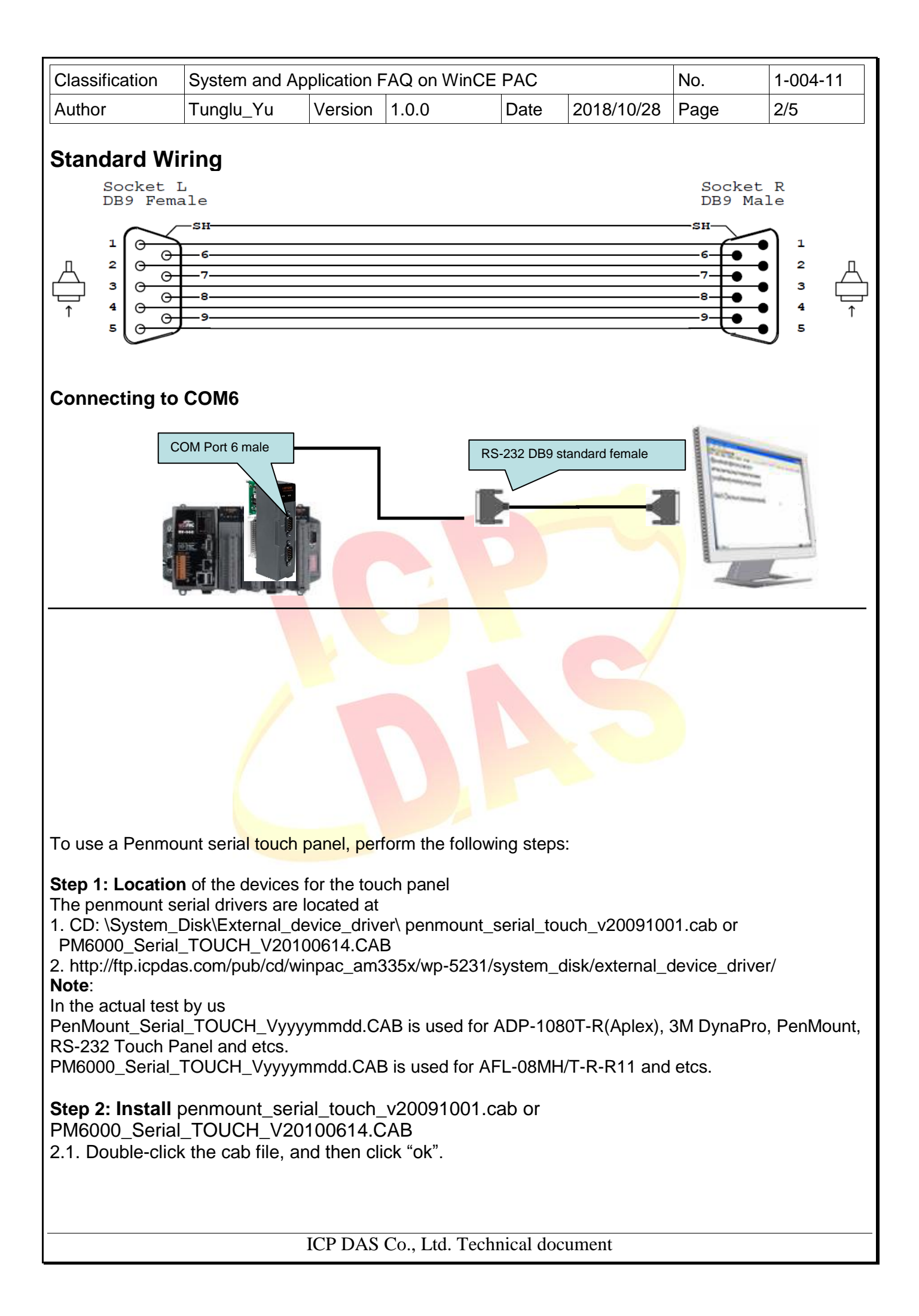

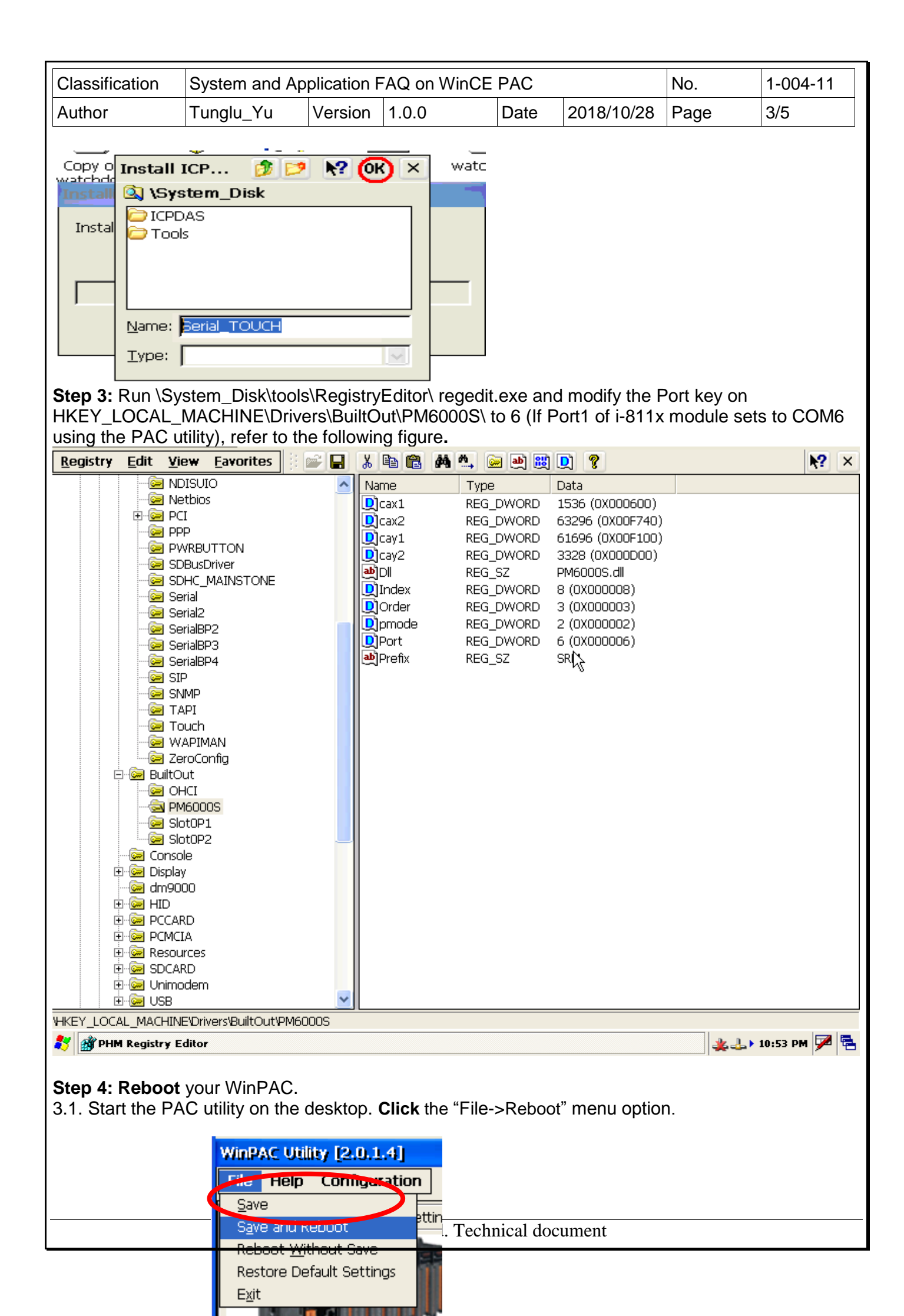

| Classification           | cation System and Application FAQ on WinCE PAC |              |                         | No.         | 1-004-11     |      |     |
|--------------------------|------------------------------------------------|--------------|-------------------------|-------------|--------------|------|-----|
| Author                   | Tunglu_Yu                                      | Version      | 1.0.0                   | Date        | 2018/10/28   | Page | 4/5 |
|                          |                                                |              |                         |             |              |      |     |
|                          |                                                |              |                         |             |              |      |     |
|                          |                                                |              |                         |             |              |      |     |
|                          |                                                |              |                         |             |              |      |     |
|                          |                                                |              |                         |             |              |      |     |
|                          |                                                |              |                         |             |              |      |     |
|                          |                                                |              |                         |             |              |      |     |
|                          |                                                |              |                         |             |              |      |     |
| 3.2. <b>Click</b> the "` | Yes" button and                                | wait for th  | ne device to            | reboot.     |              |      |     |
| Manala a                 |                                                |              |                         |             |              |      |     |
| waming i                 |                                                |              |                         | ×           |              |      |     |
| (?) Would you            | u like to save the se                          | tting and re | boot the devic          | e?          |              |      |     |
|                          | Yes                                            | No           |                         |             |              |      |     |
|                          |                                                | <u> </u>     |                         |             |              |      |     |
| Sten 4: Execut           | tion the calibrat                              | tion progr   | am                      |             |              |      |     |
|                          |                                                | lion progr   |                         |             |              |      |     |
| 1.1. Click Start-        | >Programs->Se                                  | rial_TOU     | CH-> Penmo              | ount->Cali  | bration.     |      |     |
| isqlw35                  |                                                | •            |                         |             |              |      |     |
|                          | Serial_TOUCH C                                 | PenMount     | 🕐 🎸 Calibratio          | on 🔪 🔪      |              |      |     |
|                          | 🗁 USB_ТОИСН                                    | •            | 🖊 DrawDer               | mo          |              |      |     |
| <b>~</b> -               | 🔀 Command Prom                                 | pt           | S <sub>≥</sub> RightBut | tton 4      |              |      |     |
| Eavorites                | C Internet Explore                             | er           | SetCOM                  |             |              |      |     |
| Documents                | 🧠 isqiw35<br>187 Microsoft WordF               | Pad          |                         |             |              |      |     |
| 🚱 Settings               | RegView                                        |              |                         |             |              |      |     |
| 🧼 <u>H</u> elp           | 💽 TaskMgr                                      |              |                         |             |              |      |     |
| 1.3 Perform the          | e calibration pro                              | 2000         |                         |             |              |      |     |
| 4.3.1. Touch the         | e end point and                                | draw a lin   | e in the dire           | ction of th | e arrow.     |      |     |
| 1.3.2. Touch the         | e "+" icon on the                              | monitor,     | to perform th           | ne calibrat | ion process. |      |     |
|                          |                                                |              |                         |             |              |      |     |
|                          |                                                |              |                         |             |              |      |     |
|                          |                                                |              |                         |             |              |      |     |
|                          |                                                |              |                         |             |              |      |     |
|                          |                                                |              |                         |             |              |      |     |
|                          |                                                |              |                         |             |              |      |     |
|                          |                                                |              |                         |             |              |      |     |

ICP DAS Co., Ltd. Technical document

| Classification                                                                                                    | System and Ap                    | plication I | AQ on WinCE | PAC      |            | No.  | 1-004-11 |  |
|----------------------------------------------------------------------------------------------------|----------------------------------|-------------|-------------|----------|------------|------|----------|--|
| Author                                                                                                    | Tunglu_Yu                        | Version     | 1.0.0       | Date     | 2018/10/28 | Page | 5/5      |  |
| 4                                                                                                    | PerMount DMC9x00 Calbration Prog | an.         | 2           | <i>→</i> |            |      |          |  |
|                                                                                                    |                                  |             | 3           |          |            |      |          |  |
| <b>Step 5: Reboot</b> your WinPAC.<br>5.1. Start the PAC utility on the desktop. <b>Click</b> the "File->save and Reboot" menu option.                                                                                        |                                  |             |             |          |            |      |          |  |
| WinPAC Utility [2.0.1.4]         File       neip       configuration         Save       ettin         Save       ettin         Save       ettin         Reboot       Without Save         Restore Default Settings       Exit |                                  |             |             |          |            |      |          |  |
| 5.2. Click the "Yes" button and wait for the device to reboot.                                                                                                    |                                  |             |             |          |            |      |          |  |
| Warning ! X                                                                                                    |                                  |             |             |          |            |      |          |  |
|                                                                                                    |                                  |             |             |          |            |      |          |  |
|                                                                                                    |                                  |             |             |          |            |      |          |  |